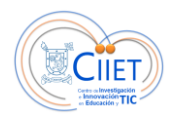

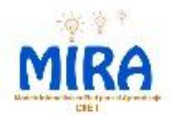

## Pasos para la Configuración de un Sitio en Google Sites

**Paso 1:** Ingresa a la siguiente dirección electrónica de Google Sites: **sites.google.com** y en el bloque Iniciar sesión ingrese los mismos datos de su correo electrónico Gmail (Correo y clave)

| Google                                                                                                    |                                                                     | CREAR CUENTA |
|----------------------------------------------------------------------------------------------------|---------------------------------------------------------------------|--------------|
| <section-header><section-header><section-header><section-header><section-header><section-header><text><text><text><text><text></text></text></text></text></text></section-header></section-header></section-header></section-header></section-header></section-header> | Iniciar sesión       Google         Dirección de correo electrónico |              |
| Peria de las Ciencias de Google     Una competición online sobre ciencias para las mentes curiosas de todo el mundo.     Todos tenemos alguna pregunta. ¿Cuál es la tuya?     Página principal de Google Google Stes para empresas Condiciones Ayuda                    | español                                                             |              |

**Paso 2:** Luego de haber ingresado sus datos de correo, podrá acceder a la plataforma de Google Sites y para confeccionar el sitio debe hacer click en el cuadro rojo que dice "Crear".

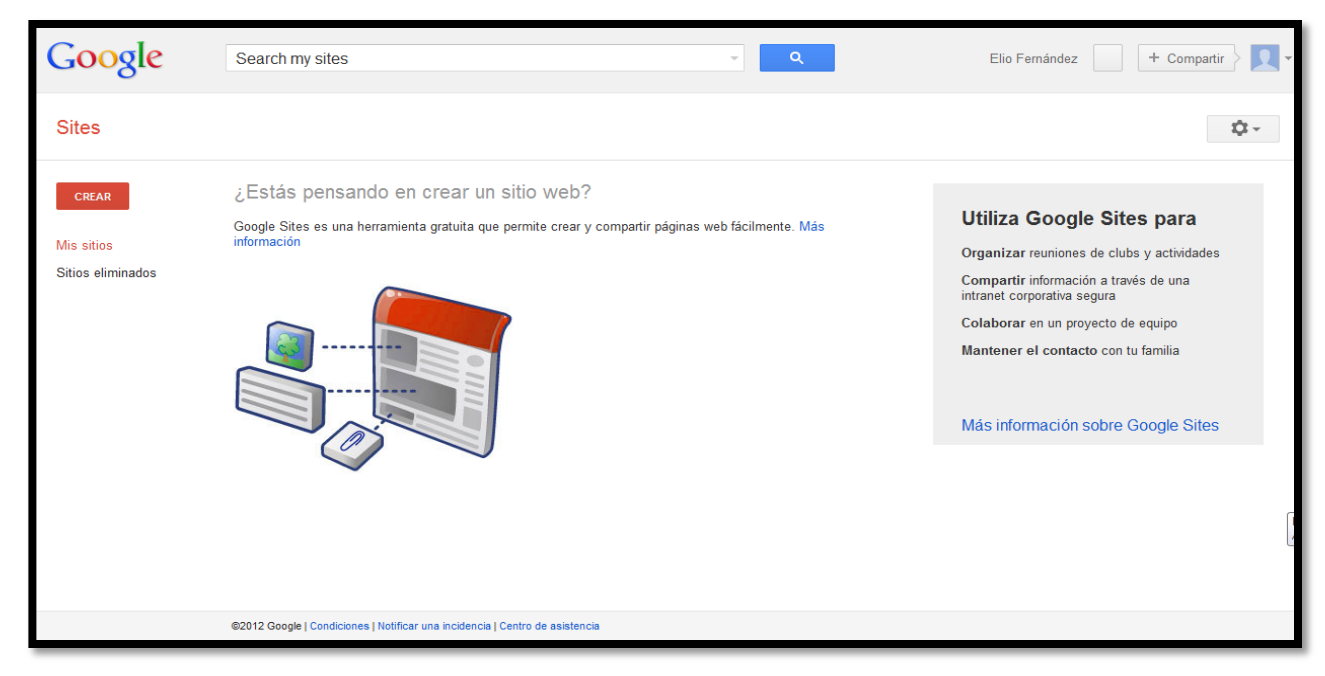

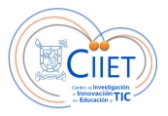

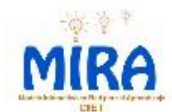

**Paso 3:** Comenzará el **proceso de configuración del sitio** en google sites seleccionando la plantilla (modelo gráfico del sitio), luego el nombre especifico del sitio, la dirección electrónica que este va a poseer el código de seguridad que debe llenar en el casillero final. Puede definir en este espacio la plantilla básica, y los colores de su sitio.

| Sites | CREAR Cancelar                                                                                                    | \$\$ <b>-</b> . |
|-------|----------------------------------------------------------------------------------------------------|-----------------|
|       | Selecciona una plantilla para usar.         Image: Selecciona una plantilla para usar.         Image: Selecciona un |                 |
|       | Nombre del sitio:                                                                                                    |                 |
|       | <ul> <li>Selección de un diseño</li> <li>Más opciones</li> <li>Escribe el código que aparece:</li> </ul>                                                                                                    |                 |
|       | e adreede                                                                                                    |                 |
|       | ©2012 Google   Condiciones   Notificar una incidencia   Centro de asistencia                                                                                                    |                 |

Paso 4: Una vez configurado los elementos básicos, tendrá acceso a la configuración de diseño del sitio, para lo cual debe cliquear el nombre de su sitio de color azul (en este caso como ejemplo "Webquest").

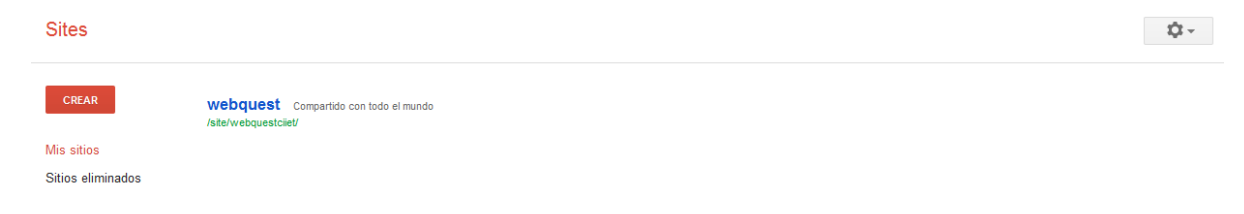

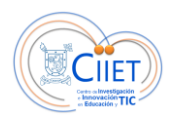

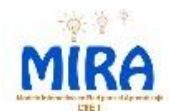

Paso 5: En este paso puede definir los contenidos que tendrá su sitio haciendo click en el icono en forma de "lápiz" en la parte superior

| Firefox 🔻 📄 Google Sites                                            | × 🗔 Google Sites × 🗔 Google Sites ×                             | 🛛 webquest 🛛 🛛 🛛 🕹 🖉 La Educación Prohibid 🛛 🖾 JORGE DREXLER   Sonic 👋 🕇 |                 |
|---------------------------------------------------------------------|-----------------------------------------------------------------|--------------------------------------------------------------------------|-----------------|
| https://sites.google.com/sit                                        | e/webquestciiet/                                                | 🏠 ⊽ 😋 🛛 🔯 🐨 Search the web (Babylon)                                     | ዖ ⋒ 🖸 –         |
| Página principal ₅                                                  | ha actualizado hace 28 minutos.                                 | Más 🔇 Con                                                                | lio Fernández 👻 |
| webques                                                             | st                                                              | Buscar en este si                                                        | tio             |
| Página principal<br>Introducceón<br>Sitemap<br>Editar barra lateral | Página principal                                                |                                                                          |                 |
|                                                                     | Actividad reciente del sitio   Informar de uso inadecuado   Imp | rimir página   Eliminar acceso   Con la tecnología de Google Sites       |                 |

El resultado será el surgimiento de un editor de texto como el siguiente donde podrá modificar el contenido y lo podrá guardar mediante el botón azul "guardar":

| D/                                                                  |                                              |                                                          |                                     | Elio Fernández 💌 |
|---------------------------------------------------------------------|----------------------------------------------|----------------------------------------------------------|-------------------------------------|------------------|
| Página principal                                                    |                                              |                                                          | Borrador guardado a las 14:41 Guard | lar Cancelar     |
| Insertar Eormato Tabla Di                                           | seño                                         |                                                          |                                     |                  |
| n 🗠 kormal 🔅                                                        | 8 pt ‡ B Z <u>U</u> <u>A</u> , <u>M</u> , op |                                                          | ML>                                 |                  |
| webquest                                                            | :                                            |                                                          | Buscar                              | en este sitio    |
| Página principal<br>Introducción<br>Sitemap<br>Editar barra lateral | Página principal                             |                                                          |                                     |                  |
|                                                                     | Actividad reciente del sitio   Informar de   | uso inadecuado   Imprimir página   Eliminar acceso   Cor | n la tecnología de Google Sites     |                  |

Paso 6: Para añadir nuevas páginas que posibilitarán la composición de una webquest, sólo debe hacer click en el botón de la parte superior llamado "Pagina Nueva".

| Pá | gina principal sen                                                   | a actualizado 20/08/2012 14:53.                   |                                                                       |                            | Elio Fernández 👻<br>Más 🔇 Compartir | A |
|----|----------------------------------------------------------------------|---------------------------------------------------|-----------------------------------------------------------------------|----------------------------|-------------------------------------|---|
|    | webques                                                              | t                                                 |                                                                       | Página nueva (c)           | Buscar en este sitio                |   |
|    | Página principal<br>Introduccción<br>Sitemap<br>Editar barra lateral | Página principal                                  |                                                                       |                            |                                     |   |
|    |                                                                      | Actividad reciente del sitio   Informar de uso in | <u>adecuado   Imprimir página   Eliminar acceso</u>   Con la tecnolog | gía de <u>Google Sites</u> |                                     |   |

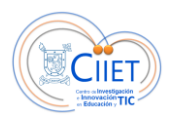

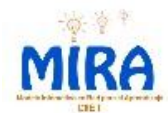

Debe ingresar los datos de la nueva página como por ejemplo para su webquest "Desarrollo" y finalmente hacer click en el botón "crear".

| Firefox 🔻   | Google Sites           | ×                                         | 🗖 Google Sites                                                                                                    | × 🗔 Google Sites                          | × 🔲 Crear una nueva págin ×                  | 📓 La Educación Prohibid. | . × SII JORGE DREXLER   Sonic.               | × +         |                 |
|-------------|------------------------|-------------------------------------------|----------------------------------------------------------------------------------------------------|-------------------------------------------|----------------------------------------------|--------------------------|----------------------------------------------|-------------|-----------------|
| 🗲 🔒 https:/ | //sites.google.com/sit | e/webquesto                               | ciiet/system/app/pages/cr                                                                                               | eatePage?source=/home                     |                                              | ୁ ⊽ ୯ 🔞                  | <ul> <li>Search the web (Babylon)</li> </ul> | ٩           | ☆ 🖸 -           |
| +Elio       | Búsqueda Imág          | enes Ma                                   | aps Play YouTub                                                                                                    | e Noticias Gmail De                       | ocs Calendar Más-                            |                          |                                              |             |                 |
| Go          | ogle                   | Searc                                     | h my sites                                                                                                    |                                           | ~ Q                                          |                          | Elio Fernández 3                             | + Compartir | 2-              |
| Sites       | \$                     | CREAR                                     | Cancelar                                                                                                    |                                           |                                              |                          |                                              |             |                 |
|             |                        | Crea                                      | una página en e                                                                                                    | l sitio: webquest                         |                                              |                          |                                              |             |                 |
|             |                        | Asigna u<br>URL de 1                      | un nombre a tu página:<br>tu página: /site/webque:                                                                      | stciiet/ Cambiar URL                      |                                              |                          |                                              |             |                 |
|             |                        | Seleccio<br>Página                        | onar una plantilla (Más ir<br>web 💠                                                                                     | nformación)                               |                                              |                          |                                              |             |                 |
|             |                        | Seleccio<br>Colo<br>Class<br>» Tu<br>+ Se | na una ubicación:<br>oca la página en el nivel<br>sificar la página en Pági<br>nueva página<br>eleccionar una ubicación | superior.<br>ina principal<br>n diferente |                                              |                          |                                              |             | Red 2<br>Access |
|             |                        | Actividad                                 | d reciente del sitio   Informar                                                                                         | r de uso inadecuado   Imprimir pág        | ina   Eliminar acceso   Con la tecnología de | Google Sites             |                                              |             |                 |

Puede definir la plantilla o si la nueva página se supedita a otra página ya creada en el sitio en la configuración.

| ado 20/08/2012 15:02. |                                                      |                                                                               |
|-----------------------|------------------------------------------------------|-------------------------------------------------------------------------------|
|                       | -                                                    | Más 🔇 Compartir                                                               |
| t                     |                                                      | Buscar en este sitio                                                          |
| Desarrollo            |                                                      |                                                                               |
| Añade archivos        |                                                      |                                                                               |
| Comentarios           |                                                      |                                                                               |
| Añadir comentario     |                                                      |                                                                               |
|                       | t<br>Desarrollo<br>Añade archivos<br>Comentarios<br> | t<br>Desarrollo<br>Añade archivos<br>Comentarios<br>⊥:::<br>Añadir comentario |